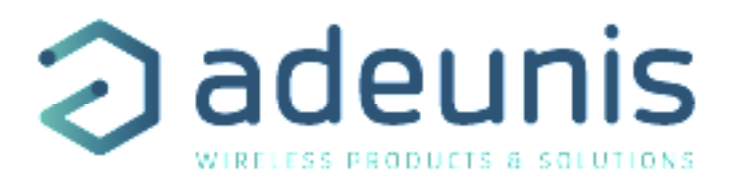

# IOT TOOLBOX

## Create an IoT chain quickly and easily

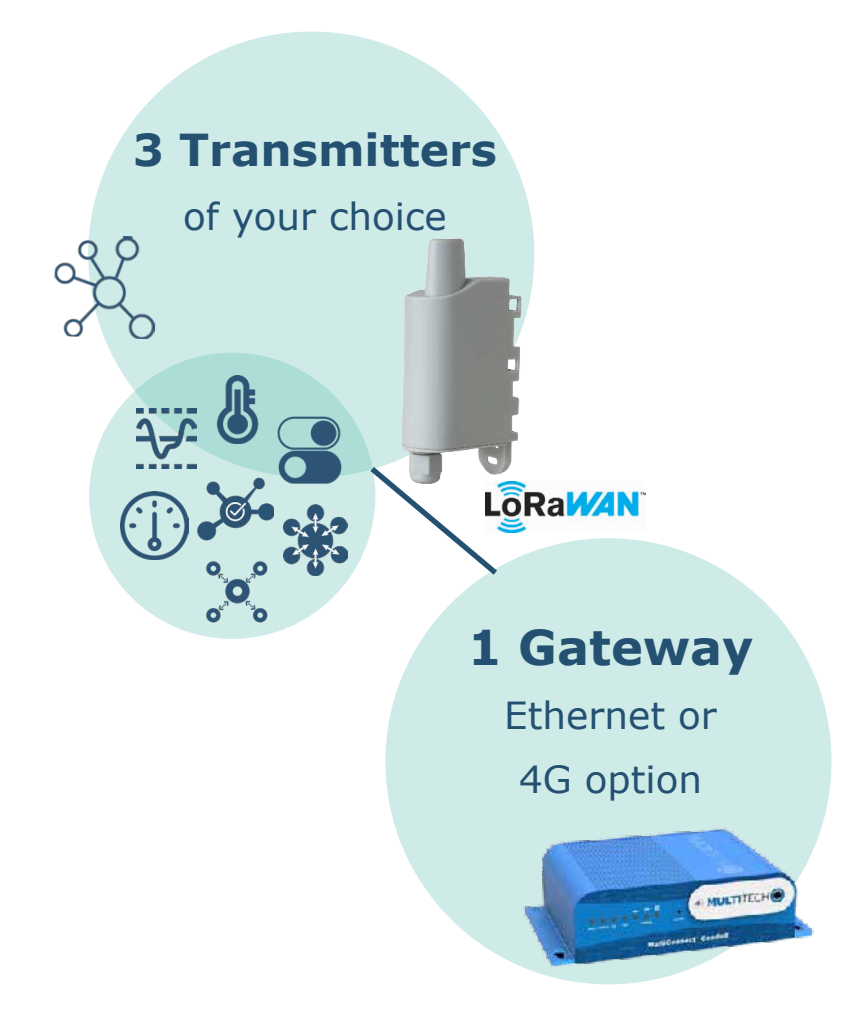

adeunis ® 283 rue Louis Néel - Parc Technologique Pré Roux 38920 CROLLES - France www.adeunis.com

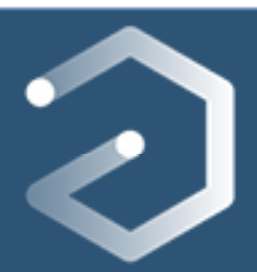

QUICK START GUIDE Version 1.1.1

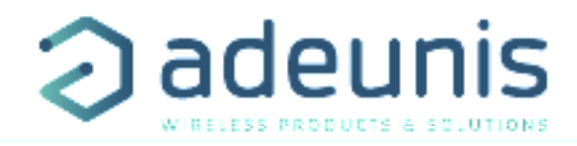

## Table of contents

| 1.   | INFORMATIONS                  | 3 |
|------|-------------------------------|---|
| 2.   | 4G Gateway Installation       | 4 |
| 3.   | ETHERNET Gateway Installation | 5 |
| 3.1. | Cables connexion              | 5 |
| 3.2. | Computer Network Settings     | 6 |
| 3.3. | Gateway Network Settings      | 8 |
|      |                               |   |

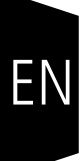

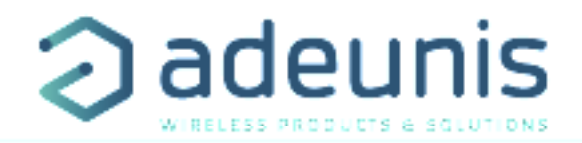

ΕN

### **1. INFORMATIONS**

Y To know what is your IoT Toolbox version, check the sticker on the side of the box, like display below:

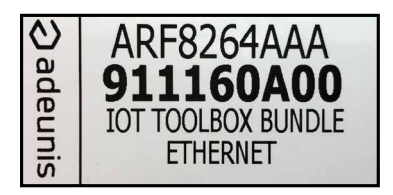

#### **Ethernet Toolbox version composition:**

- 1 Multitech gateway
- 1 Antenna LoRa 868MHz (White)
- 1 Power suppy adaptor
- 1 Ethernet cable (2m)
- 1 USB cable
- 3 Adeunis IoT devices

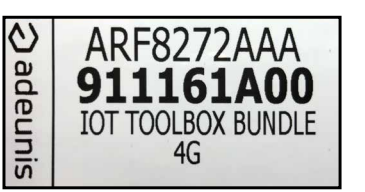

#### 4G Toolbox version composition:

- 1 Multitech gateway
- 1 Antenna LoRa 868MHz (White)
- 1 Antenna GSM 4G (Black) + 1 spare
- 1 Power suppy adaptor
- 1 Ethernet cable (2m)
- 1 USB cable

•

3 Adeunis IoT devices

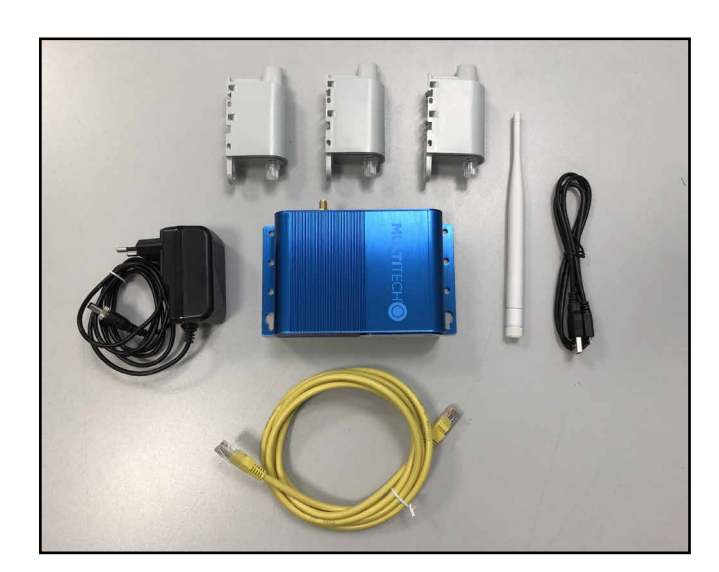

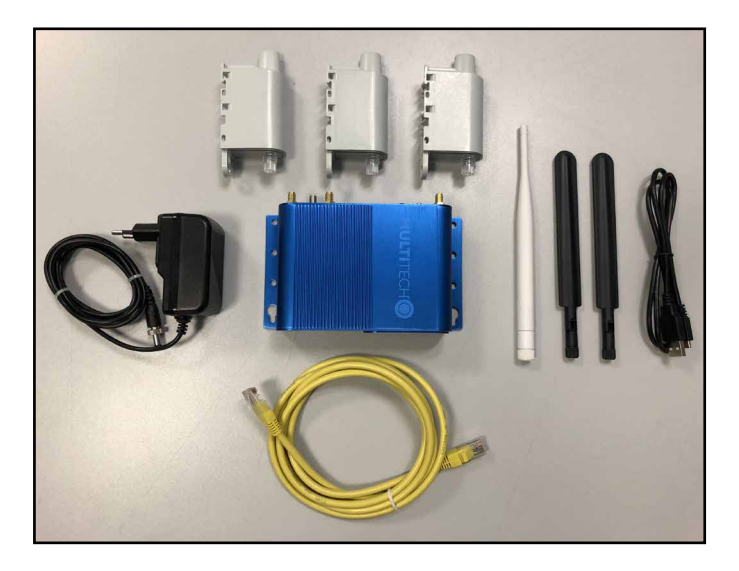

Your lot Toolbox is already fully set to retrieve data from Adeunis IoT devices. However, to send this data to an application server in order to monitor them from anywhere, the Toolbox needs to be connected on an Internet Network. Depending of your type of IoT Toolbox, you may need to connect the gateway to your company network.

If you have an Ethernet IoT Toolbox version, Jump directly to the page 5.

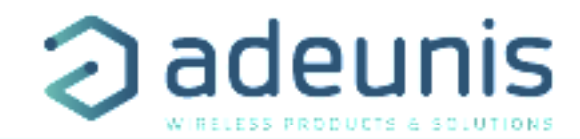

#### 2.4G GATEWAY INSTALLATION

4)

- 1) Connect the white antenna LoRa on the « RF » connector of the Multitech gateway.
- 2) Connect the black antenna GSM on the « CELL » connector of the Multitech gateway.
- 3) Connect the power supply adaptor on the Multitech gateway.
  - Supply the gateway by connecting the other extremity of the adaptor to an outlet.

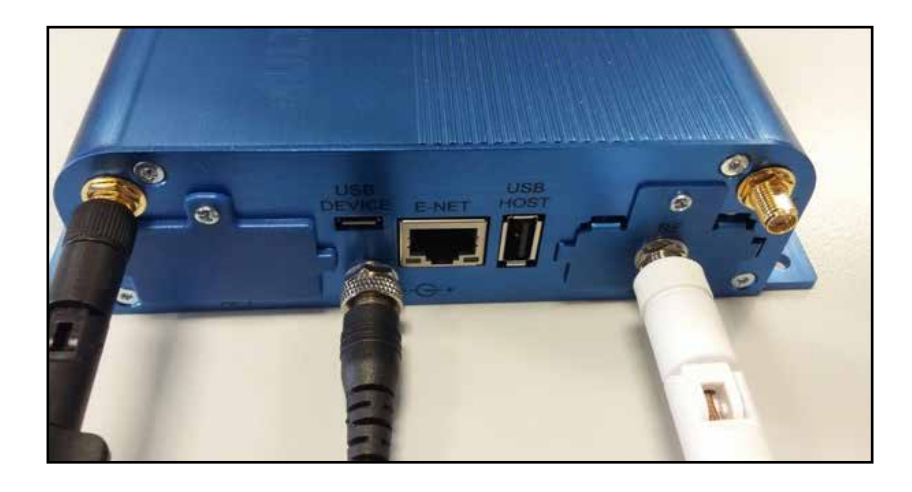

Your 4G IoT Toolbox is now ready, you can proceed to the activation of adeunis® devices and monitor your data on your WebApp.

NOTE: Do not continue reading the document if you have a 4G IOT TOOLBOX version.

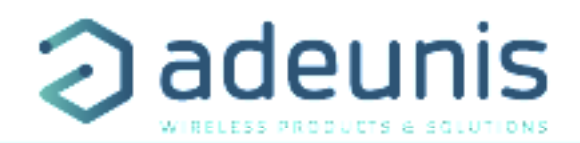

#### **3. ETHERNET GATEWAY INSTALLATION**

#### 3.1. Cables connexion

- 1) Connect the white antenna LoRa on the « RF » connector of the Multitech gateway.
- 2) Connect the Ethernet cable on « E-NET » port of the Multitech gateway.
- 3) Connect the power supply adaptor on the Multitech gateway.
- 4) Supply the gateway by connecting the other extremity of the adaptor to an outlet.

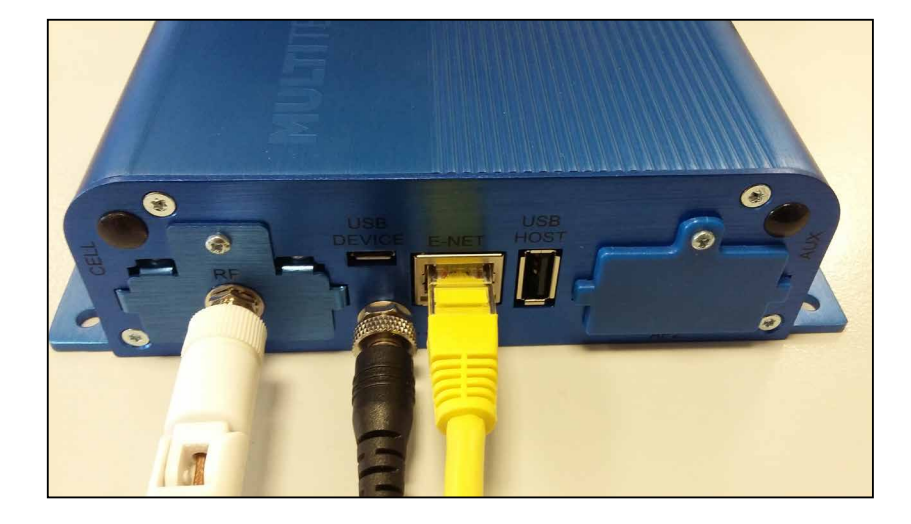

5) Connect the other extremity of the Ethernet cable to your PC.

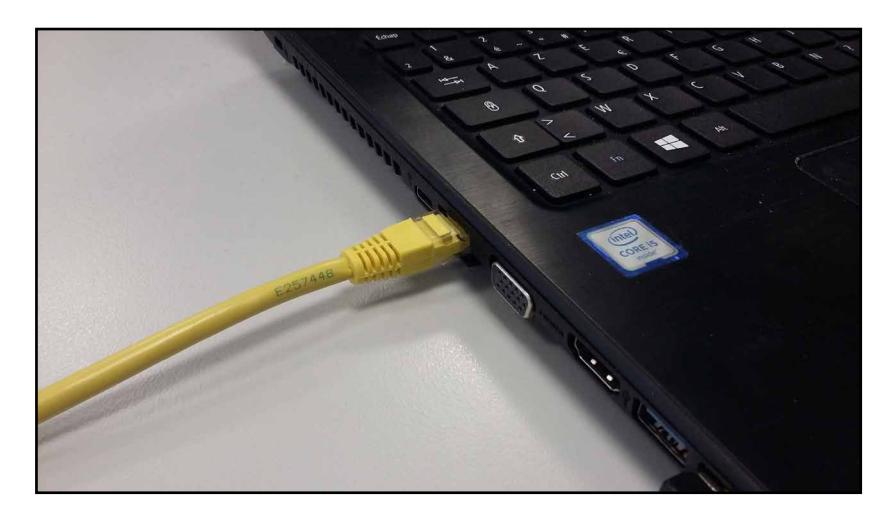

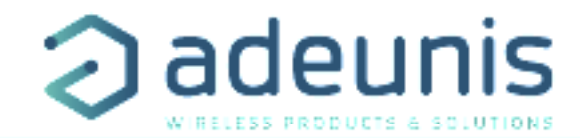

#### 3.2. Computer Network Settings

1) On your computer, click on:

« Start Menu > Control Panel > Network and Sharing Center ».

(For Windows 8 and higher, search for and open Control Panel and select Network And Internet).

#### Click « Change adapter settings ».

| Control Panel Home       View your basic network information and set up connections         Change adapter settings       Image: Change advanced sharing settings         Change advanced sharing settings       USERCBU12-PC (This computer)         View your active networks       Connect or discord connections         Image: NETGEAR50-5G Public network       Access type: Internet Connections: Image: Local Area Connection 2         Change your networking settings       Change your networking settings                                                                                                    | Control Panel Home       View your basic network information and set up connections         Change adapter settings       Image: Change advanced sharing settings         Change advanced sharing settings       Image: Change advanced sharing settings         USERCBU12-PC (This computer)       Image: Change advanced sharing settings         View your active networks       Connect or discontered advanced of the set of the set |                                  |                                    |                                    |                              | 6                                  |  |  |  |
|----------------------------------------------------------------------------------------------------|----------------------------------------------------------------------------------------------------|----------------------------------|------------------------------------|------------------------------------|------------------------------|------------------------------------|--|--|--|
| Change adapter settings       Image: See fully constrained sharing settings       Image: See fully constrained sharing settings       Image: See fully constra                                                                                                    | Change adapter settings       See full r         Change advanced sharing settings       USERCBU12-PC (This computer)         View your active networks       Connect or discont         View your active networks       Connect or discont         View your active networks       Access type:         Internet       Internet         See also       Change your networking settings         HomeGroup       Set up a new connection or network         Set up a vireless, broadband, dial-up, ad hoc, or VPN connection; or set up a router or acces point.                                                                                                    | Control Panel Home               | View your basic network info       | rmation and s                      | et up connections            |                                    |  |  |  |
| Change advanced sharing settings       USERCBU12-PC (This computer)       NETGEAR50-5G       Internet         View your active networks       Connect or disco         Image: Netrogearchic action of the problem of the problem of the | Change advanced sharing settings       USERCBU12-PC (This computer)       NETGEAR50-5G       Internet         View your active networks       Connect or discont         Image: NETGEAR50-5G Public network       Access type:       Internet         Connect or discont       Internet         Connect or discont       Connection or discont         Internet       Connection s         See also       Change your networking settings         Internet Options       Set up a new connection or network<br>Set up a wireless, broadband, dial-up, ad hoc, or VPN connection; or set up a router or access<br>point.                                                                                                    | Change adapter settings          | <b>A</b>                           | -                                  |                              | See full map                       |  |  |  |
| View your active networks Connect or disco<br>NETGEAR50-5G Access type: Internet<br>Public network Connections: Local Area Connection 2<br>Change your networking settings                                                                                                    | View your active networks       Connect or discont         Image: See also       NETGEAR50-5G         HomeGroup       Internet Options             See also       Set up a new connection or network         Set up a wireless, broadband, dial-up, ad hoc, or VPN connection; or set up a router or acces point.                                                                                                    | Change advanced sharing settings | USERCBU12-PC<br>(This computer)    | NETGEAR50-5G                       | Internet                     |                                    |  |  |  |
| NETGEAR50-5G       Access type:       Internet         Public network       Connections:       Local Area Connection 2         Change your networking settings       Change your networking settings                                                                                                    | See also   HomeGroup   Internet Options     Set up a new connection or network   Set up a new connection or network   Set up a wireless, broadband, dial-up, ad hoc, or VPN connection; or set up a router or access point.                                                                                                    |                                  | View your active networks          |                                    | Conr                         | Connect or disconnect              |  |  |  |
| Public network Connections:  Local Area Connection 2 Change your networking settings                                                                                                    | See also       Change your networking settings         HomeGroup       Set up a new connection or network         Internet Options       Set up a wireless, broadband, dial-up, ad hoc, or VPN connection; or set up a router or acces point.                                                                                                    |                                  | NETGEAR50-5G                       |                                    | Access type: Internet        |                                    |  |  |  |
| Change your networking settings                                                                                                    | See also       Change your networking settings         HomeGroup       Set up a new connection or network         Internet Options       Set up a wireless, broadband, dial-up, ad hoc, or VPN connection; or set up a router or access point.                                                                                                    |                                  | Public network                     |                                    | Connections: 📱 Local Area Co | ections: 📱 Local Area Connection 2 |  |  |  |
|                                                                                                    | See also       Set up a new connection or network         HomeGroup       Set up a wireless, broadband, dial-up, ad hoc, or VPN connection; or set up a router or acces point.                                                                                                    |                                  | Change your networking settings    |                                    |                              |                                    |  |  |  |
| See also                                                                                                    | HomeGroup       Set up a wireless, broadband, dial-up, ad hoc, or VPN connection; or set up a router or acces point.                                                                                                    | See also                         | Set up a new connection or network |                                    |                              |                                    |  |  |  |
| HomeGroup Set up a wireless, broadband, dial-up, ad hoc, or VPN connection; or set up a router or acc                                                                                                    | Internet Options point.                                                                                                    | HomeGroup                        | Set up a wireless, broadband       | Set up a new connection of network |                              |                                    |  |  |  |
|                                                                                                    | Windows Firewall                                                                                                    | Windows Firewall                 |                                    |                                    |                              |                                    |  |  |  |

3) Right-click on « Local Area Connection » and click on « Properties ».

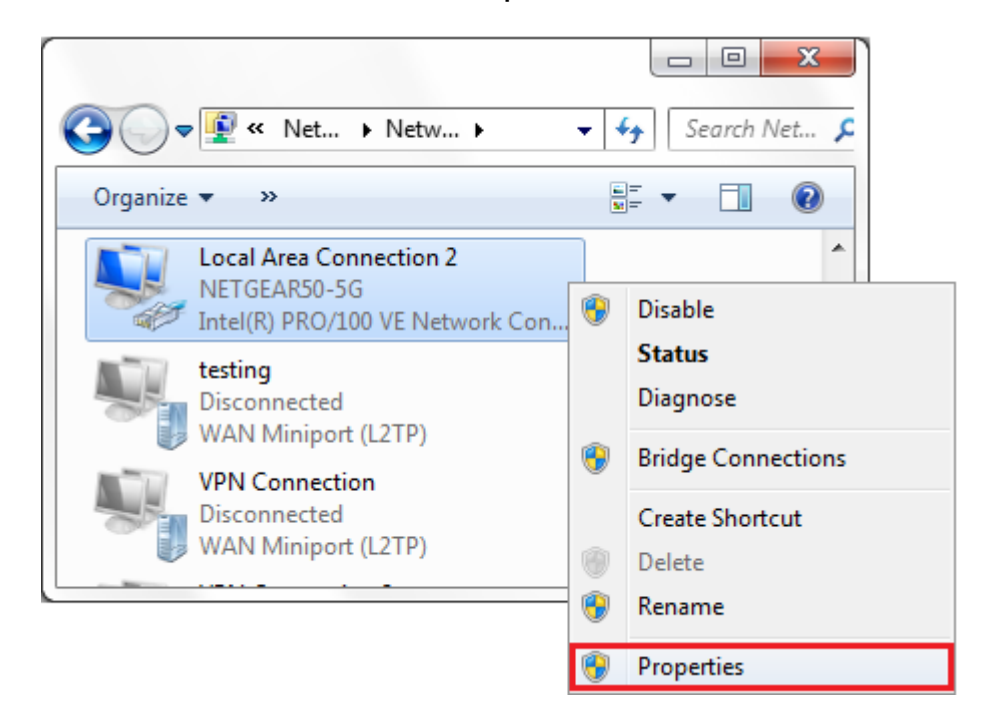

ΕN

2)

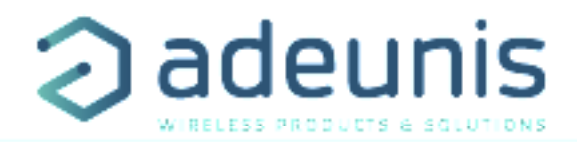

4) Select « Internet Protocol Version 4 » (TCP/IPv4) and click on « Properties ».

| Local Area Connection 2 Properties                           | X     |  |  |  |  |  |  |  |
|--------------------------------------------------------------|-------|--|--|--|--|--|--|--|
| Networking Sharing                                           |       |  |  |  |  |  |  |  |
| Connect using:                                               |       |  |  |  |  |  |  |  |
| Intel(R) PRO/100 VE Network Connection                       |       |  |  |  |  |  |  |  |
| Configure                                                    |       |  |  |  |  |  |  |  |
| This connection uses the following items:                    |       |  |  |  |  |  |  |  |
| 🗹 📙 QoS Packet Scheduler                                     |       |  |  |  |  |  |  |  |
| 🗹 📮 File and Printer Sharing for Microsoft Networks          |       |  |  |  |  |  |  |  |
| General NDIS Protocol Driver                                 |       |  |  |  |  |  |  |  |
| Internet Protocol Version 6 (TCP/IPv6)                       | =     |  |  |  |  |  |  |  |
| Internet Protocol Version 4 (TCP/IPv4)                       | -     |  |  |  |  |  |  |  |
| Link-Layer Topology Discovery Mapper I/O Driver              |       |  |  |  |  |  |  |  |
| Link-Layer Topology Discovery Responder                      | -     |  |  |  |  |  |  |  |
| ✓ III                                                        | •     |  |  |  |  |  |  |  |
| Install Uninstall Properties                                 | ;     |  |  |  |  |  |  |  |
| Description                                                  |       |  |  |  |  |  |  |  |
| Transmission Control Protocol/Internet Protocol. The default |       |  |  |  |  |  |  |  |
| wide area network protocol that provides communication       |       |  |  |  |  |  |  |  |
| across diverse interconnected networks.                      |       |  |  |  |  |  |  |  |
|                                                              |       |  |  |  |  |  |  |  |
| ОК Са                                                        | incel |  |  |  |  |  |  |  |

5) Select « Use the following IP address » and enter the IP address 192.168.2.3 and the Subnet Mask 255.255.255.0. Then click **OK** and close the Local Area Connection properties window.

| You can get IP settings assigne<br>this capability. Otherwise, you | d automatically if your network supports<br>need to ask your network administrator |
|--------------------------------------------------------------------|------------------------------------------------------------------------------------|
| for the appropriate IP settings.                                   |                                                                                    |
| Obtain an IP address auto                                          | matically                                                                          |
| Use the following IP addre                                         | ISS:                                                                               |
| <u>I</u> P address:                                                | 192.168.2.3                                                                        |
| S <u>u</u> bnet mask:                                              | 255.255.255.0                                                                      |
| Default gateway:                                                   |                                                                                    |
| Obtain DNS server addres                                           | s automatically                                                                    |
| O Use the following DNS service                                    | ver addresses:                                                                     |
| Preferred DNS server:                                              |                                                                                    |
| <u>A</u> lternate DNS server:                                      |                                                                                    |
| 🔲 Validate settings upon ex                                        | it Ad <u>v</u> anced                                                               |

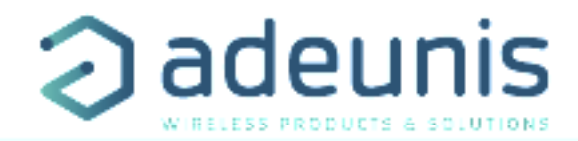

#### **Gateway Network Settings** 3.3.

You are now able to communicate with the Gateway. It is necessary to connect your gateway to your company network in order to have a link between the LoRa Network and Internet. To do so, you need to ask to your network administrator an IP address, the network mask and the company gateway that you will address to the Multitech gateway.

- 1) Open your internet browser and type the address **192.168.2.1**.

2)

3)

Log in with the login « admin » and the password « admin ».

Click on « Setup » and then « Network interfaces ».

| lome               | Network | < Interfaces ( | Configuratio | on 🔋    |                |        | Reset To Default |       |
|--------------------|---------|----------------|--------------|---------|----------------|--------|------------------|-------|
| Save and Restart   | Name    | Direction      | Туре         | IP Mode | IP Address     | Bridge | Options          |       |
| Getup              | eth0    | LAN            | ETHER        | Static  | 192.168.2.1/24 |        | 2                | CLICK |
| Network Interfaces | br0     | LAN            | BRIDGE       |         |                | br0    | 1                |       |
| WAN                |         |                |              |         |                |        |                  |       |
| DHCP               |         |                |              |         |                |        |                  |       |
| LoRa               |         |                |              |         |                |        |                  |       |
| Time               |         |                |              |         |                |        |                  |       |
| ïrewall            |         |                |              |         |                |        |                  |       |
| dministration      |         |                |              |         |                |        |                  |       |
| tatus & Logs       |         |                |              |         |                |        |                  |       |
| ommands            |         |                |              |         |                |        |                  |       |
| pps                |         |                |              |         |                |        |                  |       |
|                    |         |                |              |         |                |        |                  |       |

4) Click on the pencil at the right of the page to edit the **interface eth0**.

#### 5) Define your Network Interface as described by your **network administrator**.

| Network Interface    | Configuration - | eth0 | ×      |                                                   |
|----------------------|-----------------|------|--------|---------------------------------------------------|
| Direction            | LAN             | )•   |        | Do not change without to contact Adeunis Support  |
| Bridge               |                 | )0   |        |                                                   |
| Mode                 | Static          | •    |        |                                                   |
| IP Address           | 192.168.2.1     | )    |        | Needs to be defined by your network administrator |
| Mask                 | 255.255.255.0   | )。   |        |                                                   |
| Gateway              |                 | )0   |        |                                                   |
| Primary DNS Server   |                 | ) •  |        | – Optional                                        |
| Secondary DNS Server |                 | 0    |        |                                                   |
|                      |                 |      |        |                                                   |
|                      |                 | 0    | Finish | Dage 9 of                                         |

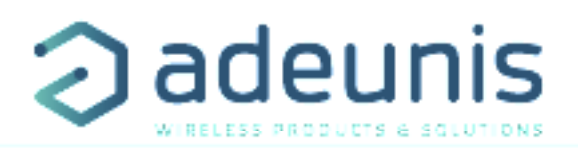

ΕN

| MultiConnect® Conduit ×                                    |                        |                               |               |               |                  |                       | Θ                | - 0    | ×       |
|------------------------------------------------------------|------------------------|-------------------------------|---------------|---------------|------------------|-----------------------|------------------|--------|---------|
| ← → C 🏠 🔺 Non sécurisé   https://192.168.2.1/ni.htt        | ml                     |                               |               |               |                  |                       |                  | ź      | : ۲     |
| Applications 🧔 adeunis®   Le parten 👂 Vokkero : systèmes d | 🗠 🧿 Assista            | nce : Help Desi               | Mediane 🔝     | 127.0.0.1 📙 0 | )perateur reseau |                       |                  | Autres | favoris |
| MULTITECH                                                  | MultiCon<br>MTCDT-210A | nect® Condu<br>Firmware 1.4.1 | iit - Applica | ition Execut  | on Platform      | Logged In:<br>Search: | admin Logout     |        |         |
|                                                            | 🔮 Interfa              | ce successfully (             | updated       |               |                  |                       |                  |        |         |
| Home                                                       | Network                | k Interfaces (                | Configuratio  | on 김          |                  |                       | Reset To Default |        |         |
| Save and Restart                                           | Name                   | Direction                     | Туре          | IP Mode       | IP Address       | Bridge                | Options          |        |         |
| Setup                                                      | eth0                   | LAN                           | ETHER         | Static        | 192.168.2.1/24   |                       | 1                |        |         |
| Network Interfaces                                         | br0                    | LAN                           | BRIDGE        |               |                  | br0                   | 1                |        |         |
| WAN<br>DDNS                                                |                        |                               |               |               |                  |                       |                  |        |         |

6) Click on « **Save and Restart** » to save the new network interface settings.

The Multitech Gateway is now rebooting and ready to be connected on the network of the company.

| MultiConnect® Conduit ×                                                    |                                                        |                             | Θ      | - | ٥ | × |
|----------------------------------------------------------------------------|--------------------------------------------------------|-----------------------------|--------|---|---|---|
| ← → C û ▲ Non sécurisé   https://192.168.2.1/res                           | tart.html                                              |                             |        |   | 4 |   |
| MULTITECH                                                                  | MultiConnect® Conduit - Application Execution Platform | Logged In: admin<br>Search: | Logout |   |   |   |
| Home                                                                       | \$1/e                                                  |                             |        |   |   |   |
| Save and Restart                                                           | Rebooting Device                                       |                             |        |   |   |   |
| Setup                                                                      |                                                        |                             |        |   |   |   |
| Firewall                                                                   |                                                        |                             |        |   |   |   |
| Administration                                                             |                                                        |                             |        |   |   |   |
| Status & Logs                                                              |                                                        |                             |        |   |   |   |
| Commands                                                                   |                                                        |                             |        |   |   |   |
| Apps                                                                       |                                                        |                             |        |   |   |   |
| Help                                                                       |                                                        |                             |        |   |   |   |
| Copyright © 1993-2018<br>Multi-Tealt Systems. Inc.<br>All rights reserved. |                                                        |                             |        |   |   |   |

7) Once the gateway is rebooted, disconnect the Ethernet cable of gateway backpanel (E-NET) and connect the network cable of your company.

Your Ethernet IoT Toolbox is now ready, you can proceed to the activation of Adeunis devices and monitor your data on your WebApp.

Note : In case of difficulty during the start-up, don't ever press the « Reset » swith of the gateway. You would lose all the settings of this one.